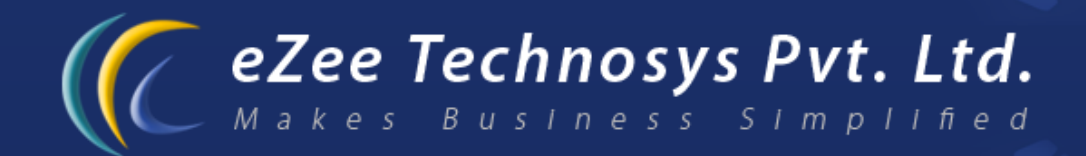

## eZee POS Burrp! Restaurant Management Software Installation and configuration guide

Contact Detail : eZee Technosys Pvt. Ltd. 113, International Trade Centre, Majuragate, Surat - 395002 Gujarat, India.

> Phone : +91-261-4004505 Fax : +91-261-2463913 Email : support@ezeetechnosys.com

Websites : www.eZeeTechnosys.com

## Technical Guide for POS2PMS Configuration:

This application communicates between POS and PMS when POS Server and PMS server are different. The main task of this application is to copy PMS server's "Check-In" data to POS and same way post POS server's room posting to PMS server.

You can download the application by going to http://www.ezeefrontdesk.com/download/Integration/POS2PMS.zip

Below is the schematic view of what happens when you use this application.

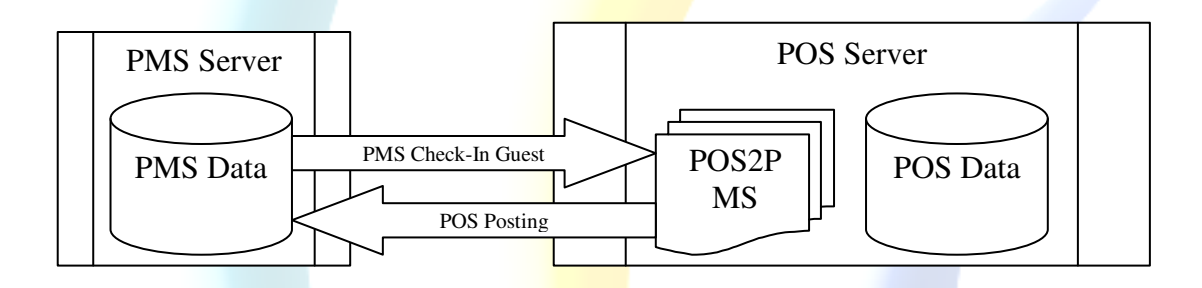

*Extraction and configuration of POS2PMS:* 

Extract POS2PMS.zip file to POS Server Application Path

- 1) There is one file named "POS2PMS.exe" in this zip.
- 2) Run the POS2PMS Application and configure it as explained below.

| POS2PMS Controller   | [6.1.46.001]                                                                                                    |  |
|----------------------|----------------------------------------------------------------------------------------------------|--|
|                      | Setting         Other Charge:       Pool Bar         Local Folder Location:         C:\POS2PMS_DATA\         Interval:       1 Image: Minutes.         Interval:       1 Image: Minutes.         Interval:       1 Image: Minutes.         Interval:       1 Image: Minutes.         Interval:       1 Image: Minutes.         Interval:       1 Image: Minutes.         Interval:       1 Image: Minutes.         Image: Minutes.       Image: Minutes.         Image: Minutes.       Image: M |  |
| eZee Burrp!: (local) | eZee FrontDesk NextGen: (local)                                                                                                    |  |

## Field you see while configuring POS2PMS:

- Other Charge: Select the other/extra charge you have created (in ezee FD) for posting the POS amount to PMS folio.
- Local Folder Location: POS Server folder which handles posting files in it.
- **Interval:** Interval Time of posting POS file to PMS.
- **Error Log File:** This will pull up the error logs if POS2PMS is not working properly.
- After configuring the POS2PMS application, we will have to set the integration settings from eZee POS back office:
- ✤ Open POS BackOffice.
- Click eZee Icon (top left corner of the screen)>> Option
- Click Integration tab. You will see the window as pasted below.

| Integration with     POS2PMS       cial     POS2PMS Settings       rs     Posting Account       ry     POS2PMS Data Export Path       rt Anywhere     C:\POS2PMS_DATA |
|----------------------------------------------------------------------------------------------------|
| cial POS2PMS Settings Posting Account PMS Hotel Account POS2PMS Data Export Path C:\POS2PMS_DATA C:\POS2PMS_DATA                                                      |
| rs Posting Account PMS Hotel Account  POS2PMS Data Export Path C:\POS2PMS_DATA                                                                                        |
| rt Anywhere                                                                                                    |
| ty                                                                                                    |
|                                                                                                    |
| Save & Close Close                                                                                                    |

Fields you find in the above screen shot:

- **Integration with:** select POS2PMS from the drop down box.
- Posting Account: You will have to create a City Ledger Account which will hold amount postings of Receipts and select the same here.
- POS2PMS Data Export Path: POS Server folder which handles Posting files in it.

**Note:** This Application communicates with 2 different servers. So, always run this application on POS server, and configure PMS as client machine on POS Server.